## Orientações para Submissão de Artigos – II COGECONT – UNOCHAPECO

1º Passo: Realizar Cadastro no Sistema de Submissão

https://soac.unochapeco.edu.br/congresso-gestao-controladoria/cogecont2017/user/account

| PKP Cadastro | ×                                                                           |                                                                                                    | Rodrigo — 🖬 💌                                 |
|--------------|-----------------------------------------------------------------------------|----------------------------------------------------------------------------------------------------|-----------------------------------------------|
| ← → G 🛢      | Seguro   https://soac.unochapeco.e                                          | du.br/congresso-gestao-controladoria/cogecont2017/user/account                                                                                                    | ¶a☆ 🕒 :                                       |
|              |                                                                             | Congresso de Cestão e Controladoria<br>de Unorhepecă                                                                                                    | -                                             |
|              | CAPA SUBRE ACESSU                                                           | CRUASINO PEQUISA CUMPENENCIAS AUAIS SUBMETER IRABALINUS USUÁRIO                                                                                                    |                                               |
|              | Capa > Congresso de Gestão e                                                | Jontroladoria > II Congresso de Gestão e Controladoria da Unochapecó - COGECONT > Cadastro Senha                                                                                    |                                               |
|              | Cadastro                                                                    | Acesso                                                                                                    |                                               |
|              | Preencha o formulário para se c<br><u>Clique aqui</u> caso já seja cadastri | ndestrar no sistema.<br>.do no sistema ou em outra conferência do portal.<br>.do no sistema ou em outra conferência do portal.<br>.do no sistema ou em outra conferência do portal. |                                               |
|              | Perfil                                                                      | CONTEÚDO DA CONFERÊNCIA                                                                                                    | -                                             |
|              | Login*                                                                      | Pesquisa                                                                                                    |                                               |
|              | Senha*                                                                      | O login deve conter apenas letras minúsculas (a-z), números (0-9), sublinhados () e hífens (-).  Todos  Pesquisar                                                                   |                                               |
|              | Repetir senha*                                                              | A senha deve ter no minimo 6 caracteres. Informações sobre a Conferência                                                                                                    |                                               |
|              | Pronome de tratamento                                                       | Politica das Modalidades     Annuel das Modalidades     Annuel das Modalidades     Annuel das Modalidades                                                                           |                                               |
|              | Prenome*                                                                    | Asomodačes     Oranizače + Arcenege                                                                                                    |                                               |
|              | Sobrenome*                                                                  | Schoozana                                                                                                    |                                               |
|              | Iniciais                                                                    | Joan Alice Smith = JAS - Der Conferencia                                                                                                    |                                               |
|              | Sexo<br>Instituição*                                                        | Per tibule                                                                                                    |                                               |
|              |                                                                             |                                                                                                    |                                               |
|              | Assinatura                                                                  |                                                                                                    |                                               |
| 🚯 📐          | 🗎 🙆 🔍 🖀                                                                     |                                                                                                    | <ul> <li>14:21</li> <li>26/04/2017</li> </ul> |

OBS: No momento do Cadastro, deve marcar na opção Cadastrar como: AUTOR

| PKP Cadastro | ×                                                                                 |                                                                                                    | Rodrigo — 🗆 🗙         |
|--------------|-----------------------------------------------------------------------------------|----------------------------------------------------------------------------------------------------|-----------------------|
| ← → C 🔒 s    | eguro   https://soac.unochapeco.e                                                 | du.br/congresso-gestao-controladoria/cogecont2017/user/account                                                                                                    | ¶a ☆ 😫 🗄              |
|              | Assinatura                                                                        |                                                                                                    | _                     |
|              | E-mail*<br>URL<br>Fone<br>Fax                                                     |                                                                                                    |                       |
|              | Endereço postal<br>País                                                           | X 43 50   B X 11   E   = 0 4 11 50                                                                                                    |                       |
|              | Resumo da Biografia<br>(Ex.: departamento e área)                                 | X 2₂ 28   B ∠ U ⊟  ⊟   = ⊕ @ ••• □ 54                                                                                                    |                       |
|              | Confirmação<br>Cadastrar como                                                     | Enviar e-mail de confirmação incluindo login e senha     Electric Receber notificação via e-mail da publicição de apresentações.     Autor: Termindo submeter à conferência.     Avalação (crease e interesse e notoclogias de pesquas).     Avalação (crease e interesse e notoclogias de pesquas). |                       |
|              | Criar Cancelar<br>* Indica campo obrigatório                                      |                                                                                                    |                       |
|              | Política de Priva<br>Os nomes e endereços informad<br>finalidades ou a terceiros. | <b>Cidade</b><br>os nesta conferência serão usados exclusivamente para os serviços prestados por este evento, não sendo disponibilizados para outras                                                                                                    |                       |
| 🚯 📐          | 📋 🙆 o 🖆                                                                           |                                                                                                    | ▲ 14:22<br>26/04/2017 |

Após o Cadastro, estando logado no sistema, poderá submeter seu trabalho com os seguintes passos:

## 1º Passo para Submissão: Clicar em SUBMETER TRABALHOS

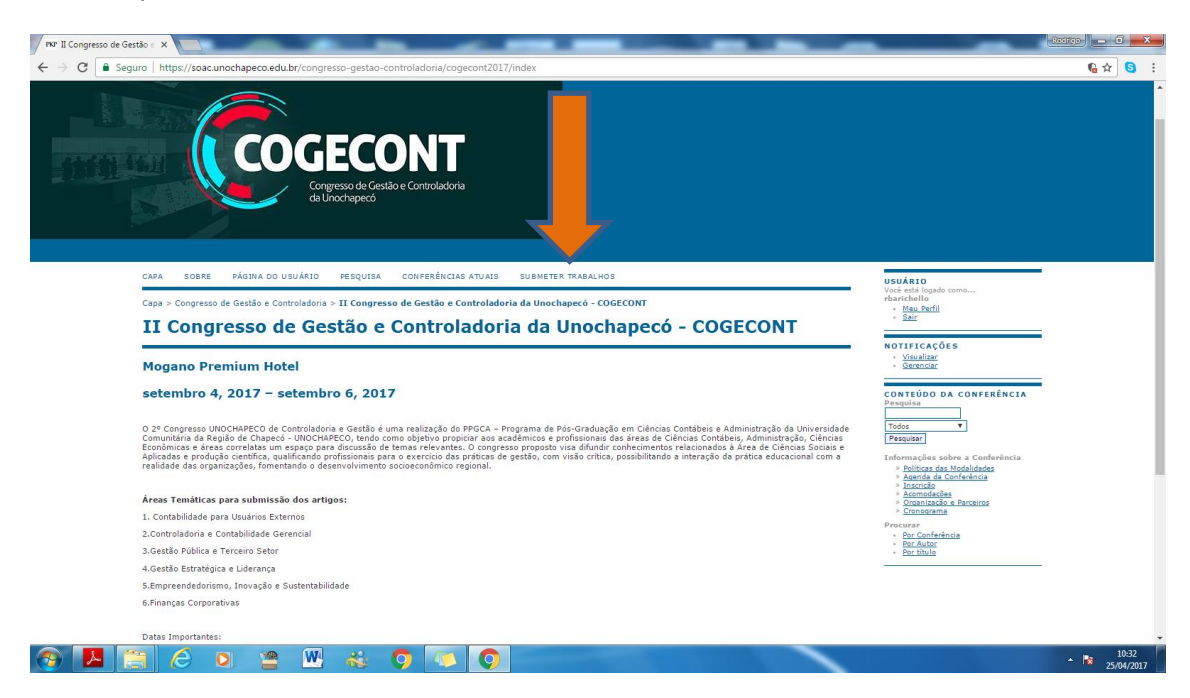

2º Passo: Escolher a modalidade de envio e concordar com as Diretrizes para Submissão e Declaração de Direito Autoral.

| Capa > Usuá                                    | ino > Autor > Submissões > Nova submissão                                                                                                    | - <u>Meu Perfil</u><br>- Sair                                                                                                    |   |
|------------------------------------------------|----------------------------------------------------------------------------------------------------|----------------------------------------------------------------------------------------------------|---|
| Passo                                          | ) 1. Iniciar Submissão                                                                                                    |                                                                                                    | • |
| 1. INÍCIO 2. T                                 | TRANSFERÊNCIA DO MANUSCRITO 3. INCLUSÃO DE METADADOS 4. TRANSFERÊNCIA DE DOCUMENTOS SUPLEMENTARES 5. CONFIRMAÇÃO                                                                                                    | Visualizar     Gerenciar                                                                                                    |   |
| Após seu cad<br>relevantes (c<br>em contato c  | Jastro, os autores devem seguir os 5 passos de submissão por meio da interface do sistema para submissão e transferência de manuscritos e informações<br>com opção de transferri, inclusiva, documentos suplementares, como resultados de pesquisa e outros recursos). Em caso de dificuídades com o processo, entre<br>com <u>Antonio Zanin / Rodrigo Barichello</u> via e-mail ou pelo telefone 49 3321 8243 para suporte.                                                                                                    | CONTEÚDO DA CONFERÊNCIA                                                                                                    | • |
| Modali                                         | idades da Conferência                                                                                                    | Todos                                                                                                    |   |
| Escolha a mo                                   | odalidade apropriada para a submissão (leia Seções e Políticas em <u>Sobre</u> a revista).                                                                                                    | Pesquisar                                                                                                    |   |
| Modalidade*                                    | Escolha uma modalidade 🔻                                                                                                    | Informações sobre a Conferência<br>> <u>Políticas das Modalidades</u>                                                                                                    |   |
| Diretri<br>Certifique-se<br>A su<br>O ar       | Somiasão de Artigo Centrifica - Contabilidade para Suarios Externos<br>Somiasão de Artigo Centrifica - Contabilidade Centrifica<br>Submissão de Artigo Centrifica - Controladoria e Contabilidade Generala<br>Submissão de Artigo Centrifica - Castroladoria e Contabilidade Generala<br>Submissão de Artigo Centrifica - Castão Estratações Externos<br>Submissão de Artigo Centrifica - Castão Estratações e Subernada de Castro<br>Submissão de Artigo Centrifica - Generadoriamo, Incorção e Subernabilidade<br>Submissão de Artigo Centrifica - Finanças Corporativas<br>Submissão de Artigo Centrifica - Finanças Corporativas<br>requivo de submissão de Artigo Centrifica - Finanças Corporativas | Instriction     Aconstantiation and a second addate     Agency and a second addate and a second addate and a second addate addate |   |
| Toda                                           | as as URLs no texto (ex.: <u>http://pkp.sfu.ca</u> ) estão ativas e prontas para clicar.                                                                                                    |                                                                                                    |   |
| inser                                          | .xto esta em espaço simples; usa uma fonte de 12-pontos; emprega italico em vez de sublinhado (exceto em endereços URL); as figuras e tabelas estao<br>ridas no texto, não no final do documento na forma de anexos.                                                                                                    |                                                                                                    |   |
| Ote                                            | exto segue os padrões de estilo e os requisitos bibliográficos descritos em <u>Diretrizes para Autores</u> , na seção Sobre a Conferência.                                                                                                    |                                                                                                    |   |
| nota<br>Em (<br>opçã<br>prop                   | is de rodpet, en vez de nome de autor, thilo de documento, etc.<br>cao de submissão par avaliação pelos perse cega, todos o documentos de Morosoft Office (incluindo documentos usude enternares) foram asivo usando a<br>ão "Salvar como"; em seguida cicando em Ferramentas (ou Opções no Mac); cicando em Segurança; escolhendo "Remover informações pessoais do das<br>predades do arguino a salvar"; cicando em seguida em Salvar.                                                                                                    |                                                                                                    |   |
| Declara                                        | ação de Direito Autoral                                                                                                    |                                                                                                    |   |
| Autores que s<br>a) Autores m<br>a outros aces | submetem a esta conferência concordam com os seguintes termos:<br>nantêm os direitos autorais sobre o trabalho, permitindo à conferência colocá-lo sob uma licença <u>Licenca Creative Commons Attribution</u> , que permite livremente<br>sar, usar e compatifihar o trabalho com o refeito de autoria e apresentação inicial nesta conferência.                                                                                                    |                                                                                                    |   |
| <li>b) Além disse<br/>antes e depoi</li>       | .o, autores são incentivados a publicar e compartilhar seus trabalhos online (ex.: em repositório institucional ou em sua página pessoal) a qualquer momento<br>sis da conferência.                                                                                                    |                                                                                                    |   |
| c) É impresci                                  | indível que os trabalhos submetidos sejam inéditos, isto é, não tenham sido enviados para publicação em outro evento ou periódico.                                                                                                    |                                                                                                    |   |
| Os a<br>edito                                  | autores concordam com os termos da Declaração de Direito Autoral, que se aplicará a esta submissão caso seja publicada por esta conferência (comentários ao<br>or podem ser incluídos a seguir).                                                                                                    |                                                                                                    |   |
|                                                |                                                                                                    |                                                                                                    |   |

3º Passo: Realizar a transferência do primeiro arquivo (SEM IDENTIFICAÇÃO) conforme Regras Gerais de Submissão de Artigo ao COGECONT. Este é o documento para avaliação dos pareceristas, qualquer identificação no texto, implicará na reprovação automática do mesmo.

| M9 Passo 2. Transferência de x                                                                                                    |                                                                                                    | Rediter - C X           |
|----------------------------------------------------------------------------------------------------|----------------------------------------------------------------------------------------------------|-------------------------|
| ← → C 🔒 Seguro   https://soac.unochapeco.edu.br/congresso-gestao-controladoria/cogecont2017/author/submit/2?paperId=18                                                                                                    |                                                                                                    | ¶a ☆ 🕒 :                |
| Corgresso de Cestão e Controladoria<br>de Inachapeac                                                                                                    |                                                                                                    | A                       |
| CAPA SOBRE PÁGINA DO USUÁRIO PESQUISA CONFERÊNCIAS ATUAIS SUBMETER TRABALHOS                                                                                                    | USUÁRIO<br>Você está logado como                                                                                                    | -                       |
| Capa > Usuário > Autor > Submissões > Nova submissõe                                                                                                    | rbarichello<br>• <u>Meu Perfil</u>                                                                                                    |                         |
| Passo 2. Transferência do Manuscrito                                                                                                    | - Sair                                                                                                    |                         |
| <ul> <li>Passe 2. Crassferências do Manuscurio</li> <li>substantiation de la constantiation de la constantia constantiation de la constantiation de la constantia constan</li></ul> | NO INTURVOES<br>Samoar<br>Samoar<br>Contreido DA CONFERÊNCIA<br>Prequisa<br>Todor V<br>Pesquisa<br>Todor V<br>Pesquisa<br>Todor V<br>Pesquisa<br>Pesquisa<br>Data da Confesiona<br>Santada Confesiona<br>Santada Pesquisa<br>Santada Pesquisa<br>Santada Pesquisa<br>Santada Pesquisa<br>Santada Pesquisa<br>Pesquisa<br>Pesquisa<br>Pesquisa<br>Pesquisa<br>Pesquisa<br>Pesquisa<br>Pesquisa<br>Pesquisa<br>Pesquisa<br>Pesquisa<br>Pesquisa<br>Pesquisa<br>Pesquisa<br>Pesquisa<br>Pesquisa<br>Pesquisa<br>Pesquisa<br>Pesquisa<br>Pesquisa<br>Pesquisa<br>Pesquisa<br>Pesquisa<br>Pesquisa | -                       |
| Shive continuer Cancer                                                                                                    |                                                                                                    | ▲ 10:33<br>▲ 15/04/2017 |

4º Passo: Inserir os Metadados da Submissão: Inserir cada autor do artigo científico – Para incluir mais autores, deve ser clicado em "Incluir Autor" – Veja indicação abaixo. Além dos autores, informar o título do trabalho que está sendo submetido.

| <form>     A construction of the state of the state of the</form> | PKP Passo 3. Metada | ados da S 🗙 📃                                                                                                    | Card Control of Card State                                                                                                    | _                                                                                                    | Reditgo 🗕 🖬 🗙 |
|----------------------------------------------------------------------------------------------------|---------------------|----------------------------------------------------------------------------------------------------|----------------------------------------------------------------------------------------------------|----------------------------------------------------------------------------------------------------|---------------|
| <text><section-header></section-header></text>                                                                                                    | ← → C               | Seguro   https://soac.unochapeco                                                                                                    | .edu.br/congresso-gestao-controladoria/cogecont2017/author/submit/3?paperId=18                                                                                                    |                                                                                                    | ¶a ☆ 🔕 🗄      |
| LINCE 2. TAMAGENERGY DE MANAGENT DE LINCESSÓO DE MATAMAGEN 4. TAMAGENÉRÍAL DE DOCUMENTOS BURJAMATARES D. COMPANAÇÃO                                                                                                    |                     | Capa > Usuário > Autor > Sub<br>Passo 3. Meta                                                                                               | missões > Nova submissão<br>adados da Submissão (Indexação)                                                                                                    | rbarichello<br>• <u>Meu Perfil</u><br>• <u>Salr</u>                                                                                                    | _             |
| Autones   Promes   Solerones   Solerones                                                                                                    |                     | 1. INÍCIO 2. TRANSFERÊNCIA DO M                                                                                                    | ANUSCRITO 3. INCLUSÃO DE METADADOS 4. TRANSFERÊNCIA DE DOCUMENTOS SUPLEMENTARES 5. CONFIRMAÇÃO                                                                                    | NOTIFICAÇÕES<br><u>Visualizar</u><br><u>Gerenciar</u>                                                                                                    | -             |
| Image: Address       Image: Address       Titulo       Titulo *                                                                                                    |                     | Autores<br>Prome*<br>Nome do meio<br>Sobrenome*<br>E-mai*<br>URL<br>Institução<br>País<br>Resumo da Biografia<br>(Ex.: departamento e área) | Redrigo<br>Banchello<br>Portigo Delunochapeco.edu.br<br>UNOCHARECO<br>X & K   D X U :=  =  =  = 0 0 0 0 = m II &<br>(Sus instituição, por exemplo "Simon Fraser University")<br>Y | CONTEÚDO DA CONFERÊNCIA<br>Prequisa<br>Preguara<br>Delinar da Nobalidades<br>- Politara da Nobalidades<br>- Politara da Nobalidades<br>- Pol | -             |
| Indexação<br><sup>Idioma</sup> <u>pt</u>                                                                                                    | <b>→</b>            | Título<br>Título<br>Taulo"<br>Indexação<br>Jóuma                                                                                            | X Q Q   D X U II II II II II II II II II A                                                                                                    | _                                                                                                    |               |

5º Passo: Realizar a transferência do segundo arquivo (COM IDENTIFICAÇÃO de autoria) conforme Regras Gerais de Submissão de Artigo ao COGECONT, no Passo da submissão chamado TRANSFERÊNCIA DE DOCUMENTO SUPLEMEMNTAR. Este será o arquivo a ser publicado nos anais, caso o mesmo seja aprovado.

| NO Passo 4. Transferência de X                                                                                                    |                                                                                                    |
|----------------------------------------------------------------------------------------------------|----------------------------------------------------------------------------------------------------|
| ← → ♂ 🔒 Seguro   https://soacunochapeco.edu.br/congresso-gestao-controladoria/cogecont2017/author/submit/4?paperId=18                                                                                                    | <b>€</b> ☆ S:                                                                                                    |
| Congresso de Gestão e Controladoria<br>de Unochapece                                                                                                    |                                                                                                    |
| CAPA SOBRE PÁGINA DO USUÁRIO PESQUISA CONFERÊNCIAS ATUAIS SUBMETER TRABALHOS                                                                                                    | USUÁRIO                                                                                                    |
| Capa > Usuário > Autor > Submissões > Nova submissão                                                                                                    | voce esta logado como<br>rbarichello<br>, Meu Perfil                                                                                           |
| Passo 4. Transferência de Documentos Suplementares                                                                                                    | · <u>Sair</u>                                                                                                    |
| 1. INÍCIO 2. TRANSFERÊNCIA DO MANUSCRITO 3. INCLUSÃO DE METADADOS 4. TRANSFERÊNCIA DE DOCUMENTOS SUPLEMENTARES 5. COMPRIMAÇÃO                                                                                                    | Visualizar                                                                                                    |
| End 4 un passo opcional no processo de submissão. Documentos Suplementares funcionana como um apóndencia os manucrón, com o objetivo de sucilar na comporensão e<br>avalação da submissão. Documentos Suplementares optem indur (a) numentos de pesuadas, (b) conjuntos de dados tebelos, que seguento no padrése de detos de<br>avalação, (c) fontes de informação normalmente não disponiveja para leitores, ou (d) figuras ou tabelos que seguenta tebelos, que seguento padrese de detos de<br>também deventos en cindexados pala outor, identificanda a relição das menses com a submissão, bem como a propriedado, Qualquer tão ou dirmado de de cumentos<br>transfirido como Documentos Suplementares e aerão disponibilaçãos aos letores em su formato o mismo de discumentos<br>Avalaidores, cos não compromentem o processo editorial. | • LERENCIE<br>CONFERÊNCIA<br>Pesquisa<br>Todos •                                                                                               |
| ID TITULO NOME ORIGINAL DO DOCUMENTO DATA DE TRANSFERÊNCIA AÇÃO                                                                                                    | Pesquiser                                                                                                    |
| Nenhum documento suplementar anexado à submissão.                                                                                                    | Informações sobre a Conferência<br>» <u>Políticas das Modalidades</u>                                                                          |
| Transferir documentos suplementares Escobler arguivo selecionado Transferir                                                                                                    | <ul> <li>Agenda da Conterência</li> <li>Inscrição</li> <li>Anomorarñes</li> </ul>                                                              |
| Solver e continuer Concear                                                                                                    | <ul> <li>Otranizačke - Parelios</li> <li>Granseram</li> <li>Porcura</li> <li>Por Cantelincia</li> <li>Bor Autor</li> <li>Por titulo</li> </ul> |
|                                                                                                    |                                                                                                    |

Apenas identificar o Artigo Submetido:

| Seguro nttps://soac.unochapeco        | eoutor (congresso-gestad-controladona) cogecont.2017/autro//submitsupprile/1rpapend=18 |                                                                                   |  |
|---------------------------------------|----------------------------------------------------------------------------------------|-----------------------------------------------------------------------------------|--|
| CAPA SOBRE PÁGINA                     | DO USUÁRIO PESQUISA CONFERÊNCIAS ATUAIS SUBMETER TRABALHOS                             | USUÁRIO<br>Voci está logado como,                                                 |  |
| Capa > Usuário > Autor > Sub          | missões > Nova submissão                                                               | rbarichello<br>• <u>Meu Perfil</u>                                                |  |
| Passo 4a. Inc                         | cluir Documento Suplementar                                                            | - Sair                                                                            |  |
| << Voltar para Documentos S           | uplementares                                                                           | NOTIFICAÇÕES<br>- <u>Visualizar</u><br>- <u>Gerenciar</u>                         |  |
| Metadados do D                        | ocumento Suplementar                                                                   | CONTEÚDO DA CONFERÊNCIA                                                           |  |
| Informe os seguintes metadad          | os para cada documento suplementar, conforme necessário, e transfira o documento.      | Pesquisa                                                                          |  |
| Titulo*                               | Artigo com Identificação                                                               | Pesquisar                                                                         |  |
| documento<br>Palavras-chave           |                                                                                        | Informações sobre a Conferência<br>» <u>Políticas das Modalidades</u>             |  |
| Tipo                                  | Texto Original 💌                                                                       | <ul> <li>Agenda da Conferência</li> <li>Inscrição</li> <li>Acomodações</li> </ul> |  |
| Descrição                             | Especificar outro                                                                      | <ul> <li>» Organização e Parceiros</li> <li>» Gronograma</li> </ul>               |  |
|                                       |                                                                                        | Procurar<br>- <u>Por Conferência</u>                                              |  |
|                                       |                                                                                        | Por Autor     Por titulo                                                          |  |
|                                       |                                                                                        |                                                                                   |  |
| Editora                               | λ 43 (Δ   B Z U := )=  ∞ ∞ ∞ W +m U ¥                                                  |                                                                                   |  |
| 201010                                | Utilizar somente com material publicado formalmente.                                   |                                                                                   |  |
| Contribuidor ou agência de<br>fomento |                                                                                        |                                                                                   |  |
| Data                                  | 2017-04-25 YYYY-MM-DD                                                                  |                                                                                   |  |
| Fonte                                 | Data de coleta de dados ou criação do instrumento.                                     |                                                                                   |  |
| Idioma                                | Nome do estudo ou ponto de origem.                                                     |                                                                                   |  |
|                                       | Português=pt; English=en; French=fr; Spanish=es. <u>Códigos Adicionais</u> .           |                                                                                   |  |
|                                       |                                                                                        |                                                                                   |  |

Após, finalizar o processo de submissão.